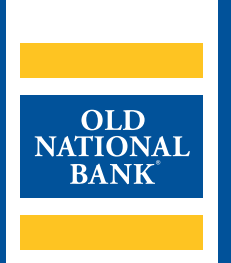

# **ONB Express Deposit**

# UNINSTALLING SCANNER DRIVERS

VERSION 1.0 | UPDATED AUGUST 13, 2020 | © 2020 OLD NATIONAL BANK

Treasury Management Support | 800-844-1720

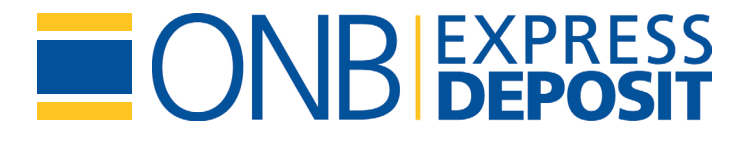

#### **TABLE OF CONTENTS**

| Windows 10        | . 3 |
|-------------------|-----|
| Windows 7 & Vista | . 5 |
| Windows XP & 2000 | . 7 |
| Resources         | .9  |

When using ONB Express Deposit, you may need to replace an existing scanner driver on your PC. In order to install a new driver, you must first uninstall your current drivers. Follow the instructions below to walk through the process based on your operating system.

> **Note:** You will need Administrator rights to your PC to complete this process. Consult your IT area for assistance if you do not have Administrator access.

2

## Windows 10

- 1. A: Type Control Panel in the search window.
  - B: Select Uninstall a program.

| All Apps Documents                             | Web More 🔻 | R …                                                                                                    |
|------------------------------------------------|------------|----------------------------------------------------------------------------------------------------|
| Best match                                     |            |                                                                                                    |
| Control Panel<br>App                           |            |                                                                                                    |
| Apps<br>Settings<br>Search the web             | >          | Control Panel                                                                                                    |
| Control panel - See web result<br>Settings (3) | lts >      | G Open                                                                                                    |
|                                                |            | Recent         System         Uninstall a program         Devices and Printers         Programs and Features         Credential Manager         View devices and printers |
|                                                |            | H 🗋 🧀 🤻 👩 🍳 💶 🛤                                                                                                    |

- 2. Locate the driver. Depending on your scanner, you should have one or more of the following drivers installed on your PC:
  - My Vision X
  - Panini p Vision X 32-Bit Scanner Driver
  - Panini p Vision X 64-Bit Scanner Driver
  - RDM ADK for OPOS 1.5
  - TellerScan 32-bit and 64-bit Combined Driver version 4.01
  - TellerScan Driver
  - TellerScan Driver 64-bit
  - Unisys My Vision XR OHS Scanner Driver
  - Unisys UEC 7011/RDM EC7000i Scanner Driver
  - Vision X

- A: Click on the scanner driver.
- B: Choose **Uninstall**. Windows Uninstaller will guide you through this process. You can also right click on the driver and select **Uninstall**.

| Programs and Features                                          |                        |                                                          |                                     |              |         |                  |  |  |  |  |  |  |
|----------------------------------------------------------------|------------------------|----------------------------------------------------------|-------------------------------------|--------------|---------|------------------|--|--|--|--|--|--|
| $\leftarrow$                                                   | → 👻 ↑ 🕅 > Control F    | Panel > Programs > Programs and Features                 |                                     |              |         |                  |  |  |  |  |  |  |
|                                                                | Control Panel Home     | rol Panel Home Uninstall or change a program             |                                     |              |         |                  |  |  |  |  |  |  |
|                                                                | View installed updates | To uninstall a program, select it from the list and then | click Uninstall, Change, or Repair. |              |         |                  |  |  |  |  |  |  |
| Turn Windows features on or<br>off Organize      Uninstall Cha |                        |                                                          |                                     |              |         |                  |  |  |  |  |  |  |
|                                                                |                        | Name                                                     | Publisher                           | Installed On | Size    | Version          |  |  |  |  |  |  |
|                                                                |                        | 😕 Adobe Acrobat Reader DC                                | Adobe Systems Incorporated          | 7/16/2020    | 320 MB  | 20.009.20074     |  |  |  |  |  |  |
|                                                                |                        | 📀 Google Chrome                                          | Google LLC                          | 8/3/2020     |         | 84.0.4147.105    |  |  |  |  |  |  |
|                                                                |                        | Intel® Graphics Driver                                   | Intel Corporation                   | 5/3/2020     | 74.2 MB | 20.19.15.4531    |  |  |  |  |  |  |
|                                                                |                        | McAfee Safe Connect                                      | McAfee                              | 7/16/2020    | 34.4 MB | 2.7.1            |  |  |  |  |  |  |
|                                                                |                        | McAfee Security Scan Plus                                | McAfee, LLC                         | 8/3/2020     | 10.2 MB | 3.11.1882.1      |  |  |  |  |  |  |
|                                                                |                        | <ul> <li>Microsoft OneDrive</li> </ul>                   | Microsoft Corporation               | 8/3/2020     | 145 MB  | 20.124.0621.0006 |  |  |  |  |  |  |
|                                                                |                        | Microsoft Visual C++ 2015 Redistributable (x64) - 14     | Microsoft Corporation               | 7/16/2020    | 23.5 MB | 14.0.24212.0     |  |  |  |  |  |  |
|                                                                |                        | NVIDIA Graphics Driver 385.73                            | NVIDIA Corporation                  | 5/3/2020     |         | 385.73           |  |  |  |  |  |  |
|                                                                |                        | NVIDIA nView 148.47                                      | NVIDIA Corporation                  | 5/3/2020     |         | 148.47           |  |  |  |  |  |  |
|                                                                |                        | NVIDIA WMI 2.30.0                                        | NVIDIA Corporation                  | 5/3/2020     |         | 2.30.0           |  |  |  |  |  |  |
|                                                                |                        | Old National Bank Secure Browser                         | Old National Bank                   | 5/11/2020    | 192 MB  | 20.1.1.0         |  |  |  |  |  |  |
|                                                                |                        | Old National Bank Conuro Browsor CEDT                    | Old National Bank                   | 5/6/2020     | 102 MD  | 20.1.2.0         |  |  |  |  |  |  |
|                                                                |                        | Panini pVisionX 64-Bit Scanner Driver                    | FIS                                 | 5/21/2020    | 8.43 MB | 1 .0.0.0         |  |  |  |  |  |  |
|                                                                |                        | Panini Universal Installe Uninstall                      | Panini                              | 5/21/2020    |         | 4.01.003         |  |  |  |  |  |  |
|                                                                |                        | Kealtek High Definition                                  | Realtek Semiconductor Corp.         | 5/3/2020     |         | 6.0.1.7561       |  |  |  |  |  |  |
|                                                                |                        | Synaptics Pointing Dev                                   | Synaptics Incorporated              | 5/3/2020     | 46.4 MB | 19.0.19.63       |  |  |  |  |  |  |
|                                                                |                        | TurboTax 2019                                            | Intuit, Inc                         | 7/21/2020    |         | 2019.0           |  |  |  |  |  |  |
|                                                                |                        | WebScan                                                  | FIS                                 | 5/21/2020    | 19.6 MB | 19.12.1213       |  |  |  |  |  |  |
|                                                                |                        | 🔤 Zoom                                                   | Zoom Video Communications, In       | 5/6/2020     | 9.76 MB | 5.0              |  |  |  |  |  |  |

- 3. A pop up will display asking to confirm uninstalling the driver. Repeat the above steps if more than one scanner driver is installed.
- 4. **Restart** your computer for the changes to take effect.

### Windows 7 & Vista

- 1. A: Click the Windows button.
  - B: Open the **Control Panel**. This may vary in appearance, based on the version of Windows you are currently using.

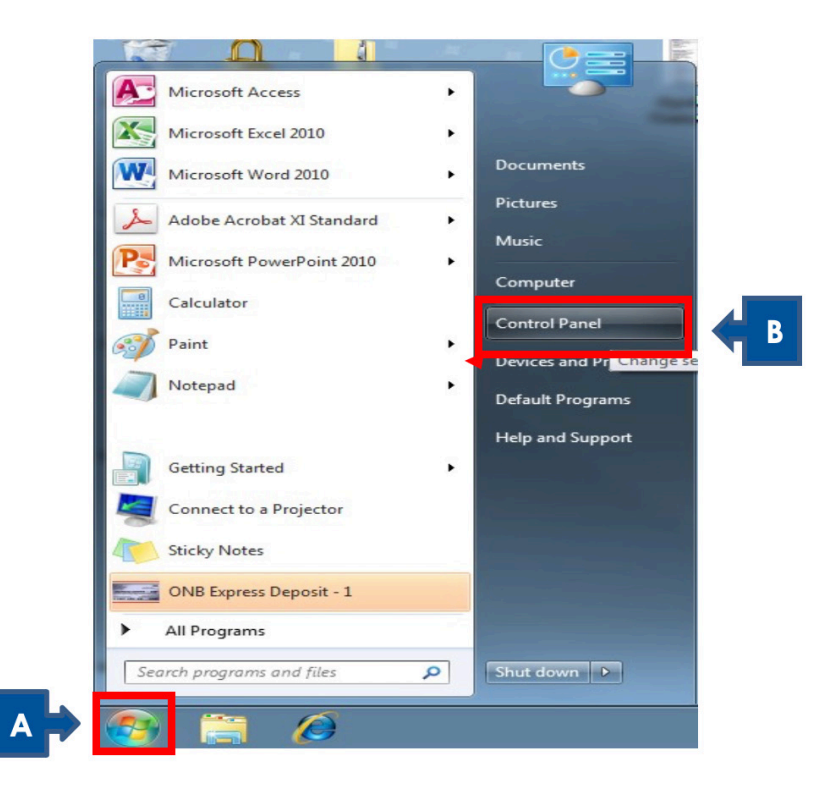

2. Choose Programs and Features from the Control Panel list.

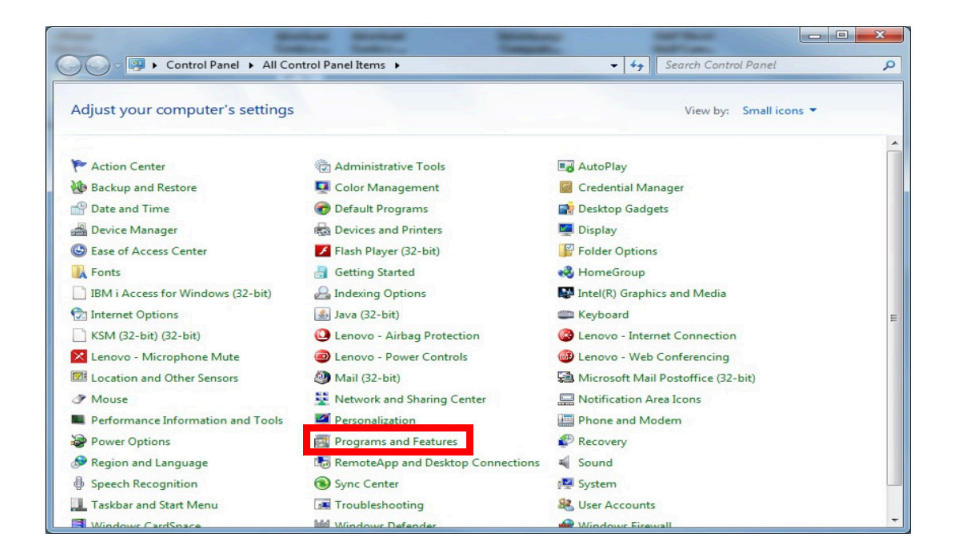

#### ONB EXPRESS DEPOSIT: UNINSTALLING SCANNER DRIVERS

- 3. Locate the driver. Depending on your scanner, you should have one or more of the following drivers installed on your PC:
  - My Vision X
  - Panini p Vision X 32-Bit Scanner Driver
  - Panini p Vision X 64-Bit Scanner Driver
  - RDM ADK for OPOS 1.5
  - TellerScan 32-bit and 64-bit Combined Driver version 4.01
  - TellerScan Driver
  - TellerScan Driver 64-bit
  - Unisys My Vision XR OHS Scanner Driver
  - Unisys UEC 7011/RDM EC7000i Scanner Driver
  - Vision X
  - A: Click on the scanner driver.
  - B: Choose Uninstall. Windows Uninstaller will guide you through this process.

|                                              | Colory Colory Colory                                                                                                    | and the second                                                                                                    |                                                                                                    |
|----------------------------------------------|----------------------------------------------------------------------------------------------------|----------------------------------------------------------------------------------------------------|----------------------------------------------------------------------------------------------------|
| Control Panel                                | All Control Panel Items      Programs and Features                                                                                                    | • Search Programs a                                                                                                    | nd Features                                                                                                    |
| Control Panel Home<br>View installed updates | Uninstall or change a program                                                                                                    | cUninstall Change or Repair.                                                                                                    |                                                                                                    |
| Turn Windows features on or off              | Organize - Uninstall                                                                                                    | ,                                                                                                    | :≕ - @                                                                                                    |
| Install a program from the<br>network        | Name                                                                                                    | Publisher                                                                                                    | Installed On                                                                                                    |
| network                                      | <ul> <li>Power Manager</li> <li>Sophos Anti-Virus</li> <li>Sophos AutoUpdate</li> <li>Sophos Remote Management System</li> <li>Sophos SafeGuard 6.00.1 Client</li> <li>Sophos SafeGuard 6.00.1 Client Configuration</li> <li>Sophos SafeGuard 6.00.1 Preinstall</li> <li>TellerScan 32-bit and 64-bit Combined Driver version 4.01</li> <li>TellerScanDriver 64-Bit</li> </ul> | Sophos Limited<br>Sophos Limited<br>Sophos Limited<br>Sophos Ltd.<br>Sophos Ltd.<br>Digital Check Corp.                                                                                                    | 11/17/2013<br>12/12/2013<br>11/17/2013<br>11/17/2013<br>11/17/2013<br>11/17/2013<br>11/17/2013<br>2/4/2014<br>2/4/2014 |
|                                              | ChinkPad FullScreen Magnifier     ThinkPad UltraNav Driver     ThinkPad UltraNav Driver     ThinkVantage Access Connections     ThinkVantage Active Protection System     ThinkVantage Communications Utility     Tuster Enginet Protection                                                                                                    | Lenovo<br>Lenovo<br>Lenovo<br>Trusteer                                                                                                    | 11/17/2013<br>11/17/2013<br>11/17/2013<br>11/17/2013<br>11/17/2013<br>11/17/2013<br>2/4/2014                           |
|                                              | VisionX                                                                                                    | Panini<br>ONSD Package                                                                                                    | 11/17/2013<br>10/23/2013                                                                                               |
|                                              | Windows NT Messaging                                                                                                    | construction of the second second sec | 10/23/2013                                                                                                    |

If more than one of these drivers exists on your PC, repeat the above steps until all of the items listed above are removed.

4. Restart your computer for the changes to take effect.

## Windows XP & 2000

- 1. A: Choose Start > Settings.
  - B: Open the **Control Panel**. This may vary in appearance, based on the version of Windows you are currently using. The example shown is Windows XP.

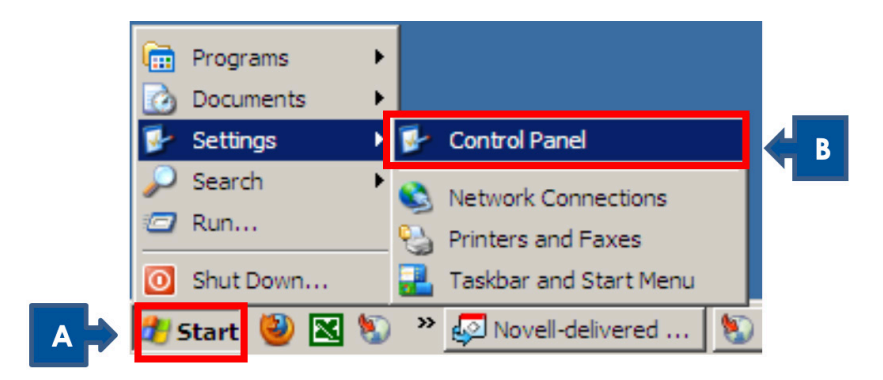

2. Choose Add or Remove Programs from the Control Panel list.

| 🛃 Control Pa             | inel                      |                      |                       |                      |                         |                     |                    |                         |                   | ×   |
|--------------------------|---------------------------|----------------------|-----------------------|----------------------|-------------------------|---------------------|--------------------|-------------------------|-------------------|-----|
| File Edit                | View Favorite             | s Tools H            | elp                   |                      |                         |                     |                    |                         | <b>/</b>          |     |
| 🕞 Back 🔹                 | 🕥 · 🍺                     | Search               | Folders               |                      | ×9                      | •                   |                    |                         |                   |     |
| Address 🔂 0              | Control Panel             |                      |                       |                      |                         |                     |                    |                         | 💌 🄁 🛛             | io  |
| Ġ.                       | ×                         | 6                    | -                     | *                    | 2                       | P                   | -                  | 1                       | I                 |     |
| Accessibility<br>Options | Add<br>Hardware           | Add or<br>Remov      | Administr<br>Tools    | Andrea<br>Noise Canc | Automatic<br>Updates    | Date and<br>Time    | Display            | Flash Player            | Folder<br>Options |     |
| Ca                       | and a                     | J                    |                       |                      |                         | <b>*</b>            | 1                  | 20                      | C                 |     |
| Fonts                    | Game<br>Controllers       | IDT Audio<br>Control | Intel(R)<br>Graphics  | Internet<br>Options  | iSeries<br>Access f     | Java                | Keyboard           | KSM (32-bit)            | Mouse             |     |
|                          |                           |                      |                       | 9                    | 3                       | 1                   | ۲                  | O,                      | 8                 |     |
| Network<br>Connections   | Phone and<br>Modem        | Power<br>Options     | Printers and<br>Faxes | Regional<br>and Lan  | Scanners<br>and Cameras | Scheduled<br>Tasks  | Security<br>Center | Sounds and<br>Audio Dev | Speech            |     |
| 8                        |                           | <u>.</u>             | 3                     | 6                    | (((                     | N                   |                    |                         |                   |     |
| System                   | Taskbar and<br>Start Menu | User<br>Accounts     | Windows<br>CardSpace  | Windows<br>Firewall  | Wireless<br>Networ      | ZENworks<br>Agent O |                    |                         |                   |     |
|                          |                           |                      |                       |                      |                         |                     |                    |                         |                   |     |
|                          |                           |                      |                       |                      |                         |                     |                    |                         |                   |     |
|                          |                           |                      |                       |                      |                         |                     |                    |                         |                   |     |
|                          |                           |                      |                       |                      |                         |                     |                    |                         |                   |     |
| 37 objects               |                           |                      |                       |                      |                         |                     |                    |                         |                   | 11. |

#### ONB EXPRESS DEPOSIT: UNINSTALLING SCANNER DRIVERS

- 3. A: Locate the driver. Depending on your scanner, you should have one or more of the following drivers installed on your PC:
  - My Vision X
  - Panini p Vision X 32-Bit Scanner Driver
  - Panini p Vision X 64-Bit Scanner Driver
  - RDM ADK for OPOS 1.5
  - TellerScan 32-bit and 64-bit Combined Driver version 4.01
  - TellerScan Driver
  - TellerScan Driver 64-bit
  - Unisys My Vision XR OHS Scanner Driver
  - Unisys UEC 7011/RDM EC7000i Scanner Driver
  - Vision X

| 🐻 Add or Remo                      | ove Programs                                     |                       |               |          |
|------------------------------------|--------------------------------------------------|-----------------------|---------------|----------|
| 5                                  | Currently installed programs:                    | Show up <u>d</u> ates | Sort by: Name | •        |
| C <u>h</u> ange or                 | MSXML 4.0 SP3 Parser                             |                       | Size          | 2.87MB   |
| - A -                              | 뤵 MyVisionX                                      |                       | Size          | 0.32MB   |
|                                    | NICI (Shared) U.S./Worldwide (128 bit) (2.7.3-1) |                       | Size          | 0.78MB   |
| Add <u>N</u> ew                    | 🔀 NMAS Challenge Response Method                 |                       | Size          | 0.09MB   |
| Programs                           | 🔀 NMAS Client                                    |                       | Size          | 0.44MB   |
| <u></u>                            | 🔀 Novell Client for Windows                      |                       |               |          |
| Add/Remove                         | 🔀 омсі                                           |                       | Size          | 5.05MB   |
| <u>W</u> indows<br>Components      | 🔀 ONB Express Deposit                            |                       |               |          |
|                                    | Rapport                                          |                       | Size          | DE EAMP  |
|                                    | 🔀 RDM ADK for OPOS 1.5                           |                       |               |          |
| Set Pr <u>o</u> gram<br>Access and | SafeGuard® Easy 4.20.0                           |                       | Size          | 16.68MB  |
| Defaults                           | Sanctuary Client                                 |                       | Size          | 12.92MB  |
|                                    | 😼 Sentinel System Driver                         |                       |               |          |
|                                    | Spelling Dictionaries Support For Adobe Reader 9 |                       | Size          | 29.69MB  |
|                                    | 🔀 Unisys MyVisionXROHS Scanner Driver            |                       | Size          | 1.61MB   |
|                                    | 🔀 Unisys UEC 7011/RDM EC7000i Scanner Driver     |                       | Size          | 0.73MB   |
|                                    | VACMAN Middleware 3.0                            |                       | Size          | 32.61MB  |
|                                    | 😼 VisionIP Core Components 10.2                  |                       | Size          | 69.62MB  |
|                                    | 🔀 VisionIP VEService 10.2                        |                       | Size          | 8.33MB   |
|                                    |                                                  |                       |               | <b>•</b> |

B: If you have any of the above items in your list, click on the item to expand it and click the Remove button.

| Components                         | _                                                                               |        |               |   |
|------------------------------------|---------------------------------------------------------------------------------|--------|---------------|---|
|                                    | ត្រឹ Unisys MyVisionXROHS Scanner Driver                                        | Size   | <u>1.61MB</u> |   |
| \$                                 | Click here for support information.                                             | Used   | <u>rarely</u> |   |
| Set Pr <u>o</u> gram<br>Access and | To change this program or remove it from your computer, click Change or Remove. | Change | Remove        | B |
| Defaults                           | I Haises HEC 7011 /DDM EC70001 Separat Driver                                   | ~      |               |   |

- 4. Follow the prompts on the screen to uninstall the drivers from your computer. If more than one of these drivers exists on your PC, repeat the above steps until all of the items listed above are removed.
- 5. **Restart** your computer for the changes to take effect.

## **Resources**

For additional resources, visit the Treasury Management Information Center at www.oldnational.com/tmic.

If you have questions or need assistance, please contact Old National Bank Treasury Management Support.

Hours: Monday-Friday 8am-6pm ET / 7am-5pm CTPhone: 800-844-1720Email: tmsupport@oldnational.com